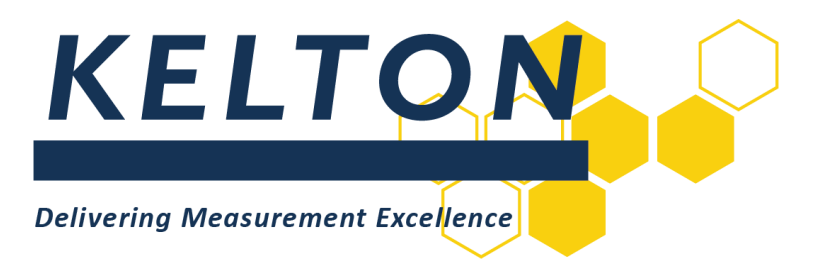

# **Software Applications**

# **KELTON MeterManager™ Server Installation Manual**

## Abstract

This document is the Installation guide for KELTON Fiscal Metering Management Package (KELTON MeterManager)

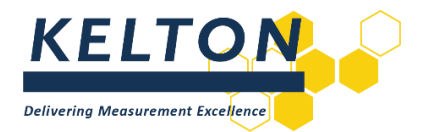

# Contents

| Abstra | act                                                                                      | .1 |
|--------|------------------------------------------------------------------------------------------|----|
| 1.0    | Revision Control                                                                         | .3 |
| 2.0    | Introduction                                                                             | .3 |
| 3.0    | KELTON MeterManager Server Installation                                                  | .4 |
| 4.0    | Multiple KELTON MeterManager Services on the Same KELTON MeterManager Server<br>Computer | .8 |
| 5.0    | Automatically Starting KELTON MeterManager Servers (Local Installations Only)            | 10 |
| 6.0    | Running Scripts on KELTON MeterManager Databases Error! Bookmark not define              | d. |

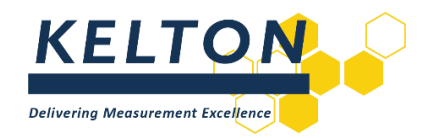

### **1.0 Revision Control**

| Rev | Issue date | Description                              | Prep. | App. |
|-----|------------|------------------------------------------|-------|------|
| 1   | May 2013   | Issued                                   | IB    | MH   |
| 1.1 | Aug 2016   | Updated to reflect SQL 2008 obsolescence | MH    | MH   |
| 1.2 | Sept 2016  | Reformatted                              | INB   | JON  |
| 1.3 | Nov 2017   | Reformatted                              | KW    | JON  |
| 1.4 | Jul 2018   | Updated branding applied                 | WM    | JS   |
| 1.5 | Sep 2020   | Updated 1.8.1                            | WM    | JM   |
| 1.6 | April 2021 | Updated 1.8.2                            | RJS   | JM   |
| 1.7 | May 2023   | Updated for 2.1.0                        | AN    | DL   |

## 2.0 Introduction

#### Scope

This document outlines the steps required to install the following KELTON Software Application: KELTON MeterManager Server V1.8.5 (or higher).

#### **Hardware Specification**

The minimum recommended specification a personal computer (PC) for installing KELTON Meter Manager Software Applications is:

- Processor: Core i3 (or higher)
- Memory RAM: 4 GB
- Hard Drive space: 50 GB

#### **Software Specification**

The following operating systems are supported:

- Windows 10 x86 (32-Bit) & x64 (64-Bit).
- Windows 11 x86 (32-Bit) & x64 (64-Bit).
- Windows Server 2016 or higher.

#### Database

KELTON MeterManager uses a SQL database that can be installed on SQL Server 2019 or higher.

If a database is being locally installed Microsoft<sup>®</sup> SQL Server<sup>®</sup> Express can be used. The latest version can be downloaded free of charge from the Microsoft website.

#### Prerequisites

All prerequisites required for installing the software are included on the installation disk and will be installed where required.

If you are using OPC which is not installed on the same server, you may need to install OPCEnum. This is a requirement for OPC server detection and not a Kelton MeterManager requirement. Refer to the "KMM OPC Guide" for more information.

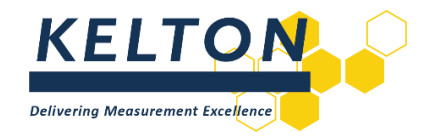

# 3.0 KELTON MeterManager Server Installation

#### **Previous Versions**

If a version of KELTON MeterManager Server is already installed this must be uninstalled prior to installing the new version.

#### **Run Setup**

Run the .exe file. As below.

| Name                                   | Date modified    | Туре        | Size                       |
|----------------------------------------|------------------|-------------|----------------------------|
| B MeterManager_Server_Wix_Bootstrapper | 03/09/2020 14:20 | Application | 11 718 KB                  |
|                                        |                  |             | Open                       |
|                                        |                  |             | 🗣 Run as administrator     |
|                                        |                  |             | S Share with Skype         |
|                                        |                  |             | Troubleshoot compatibility |
|                                        |                  |             | Pin to Start               |
|                                        |                  |             | Move to OneDrive           |
|                                        |                  |             | 7-Zip                      |
|                                        |                  |             | CRC SHA                    |
|                                        |                  |             | Edit with Notepad++        |
|                                        |                  |             | 🖻 Share                    |

#### **Select Location for Application**

After accepting the licence agreement, an opportunity to change the location where the software is to be installed will be provided. KELTON recommends accepting the default location.

| Kelton MeterManager 2.1.0.0 Setup                                                           | _        |      | $\times$ |
|---------------------------------------------------------------------------------------------|----------|------|----------|
| Destination Folder<br>Click Next to install to the default folder or click Browse to choose | another. |      |          |
| Install Kelton MeterManager 2.1.0.0 to:                                                     |          |      |          |
| C:\Program Files\Kelton Engineering Ltd\Kelton FM2P.net Server\ Change                      |          |      |          |
|                                                                                             |          |      |          |
|                                                                                             |          |      |          |
|                                                                                             |          |      |          |
| < Back Ne                                                                                   | ext >    | Cano | el       |

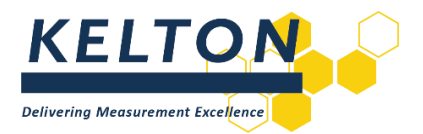

#### **Select Database Options**

| Click the icons in the tree below to change th | e way features will be installed.                                                                                                    |
|------------------------------------------------|----------------------------------------------------------------------------------------------------|
| Install and connect to an existing<br>database | The first option is for when you<br>want to install Kelton MeterManager<br>server and connect to an existing<br>database                              |
| Install and connect to a database<br>manually  | The second option is for installing<br>Kelton MeterManager server and<br>then configuring the database<br>connections and windows service<br>manually |

There are two options available for the installation:

#### Install and Connect to an Existing Database

If a database is already installed on a server, select this option and a new database will not be created. This is the option to use if KELTON has supplied a configured database previously.

#### Install and Connect to Database(s) Manually

This option will not step through the process of connecting to the database.

#### **Server Details**

| Server Hostname or IP address | localhost |
|-------------------------------|-----------|
| Server Port                   | 8088      |
| SSL (offline) Port            | 8443      |
|                               |           |
|                               |           |
|                               |           |
|                               |           |
|                               |           |

The selected computer on which the KELTON MeterManager Server software is installed can be Physical or Virtual but does not require a 'Server' Operating System.

#### KELTON MeterManager HOSTNAMES/IP

The KELTON MeterManager Hostname/IP entry should be unchanged.

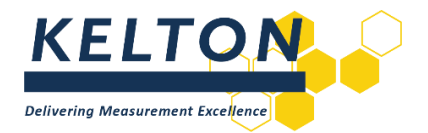

#### **KELTON MeterManager Server Port**

The KELTON MeterManager Server Port can be changed if required, but generally the default would be used unless it conflicts with a port which is already assigned.

#### **Choose Database Server**

#### **New Database**

Browse to the selected database server to create the new database and enter the name for the database to be created.

#### **Existing/Configured Database**

If in Section 3 it was decided to connect to an existing database, this screen will enable the selection of the database to connect to.

| Enter authentication information |                   |   |      |
|----------------------------------|-------------------|---|------|
| Enter addiendeadon informadon    |                   |   |      |
| Database server name:            | (local)\SQLEXPRES | S | <br> |
| Connecting to the server:        |                   |   |      |
| Using Windows Authentication     | 1                 |   |      |
| O Using SQL Server Authenticat   | ion               |   |      |
| Username:                        |                   |   | <br> |
| Password:                        |                   |   |      |
| Database Name:                   | TestDB            |   |      |
|                                  |                   |   |      |
|                                  |                   |   |      |

#### Install

The KELTON MeterManager Server application is ready to be installed.

| Ready to install Kelton Meter                                                        | 1anager 2.1.0.0                                             |
|--------------------------------------------------------------------------------------|-------------------------------------------------------------|
| Click Install to begin the installation.<br>installation settings. Click Cancel to e | Click Back to review or change any of your exit the wizard. |
|                                                                                      |                                                             |
|                                                                                      |                                                             |
|                                                                                      | < Back Install Cancel                                       |

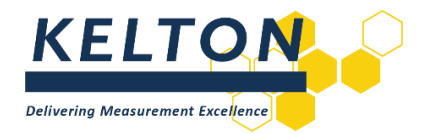

#### **Confirmation of a Successful Installation**

The window below is displayed when the installation has successfully been completed.

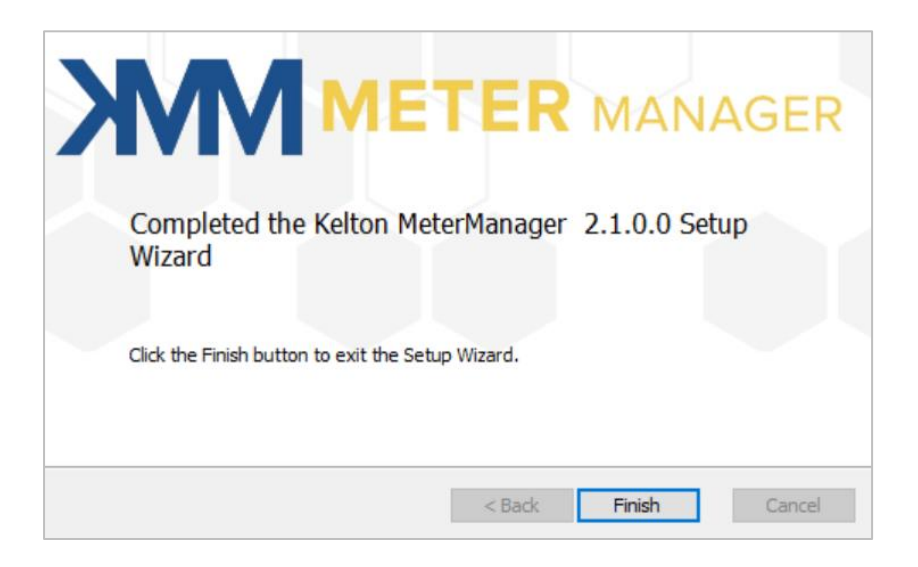

This is confirmed by the creation of a Windows Service 'KELTON MeterManager Service', which is started automatically on the selected machine.

The Windows Service is covered in the following sections.

#### **Confirm Service Status**

Once this window is displayed, open the Services Management Console and check that the 'KELTON MeterManager Service' has started.

**Note:** The KELTON MeterManager needs to be run as an account which has read/write access to the database.

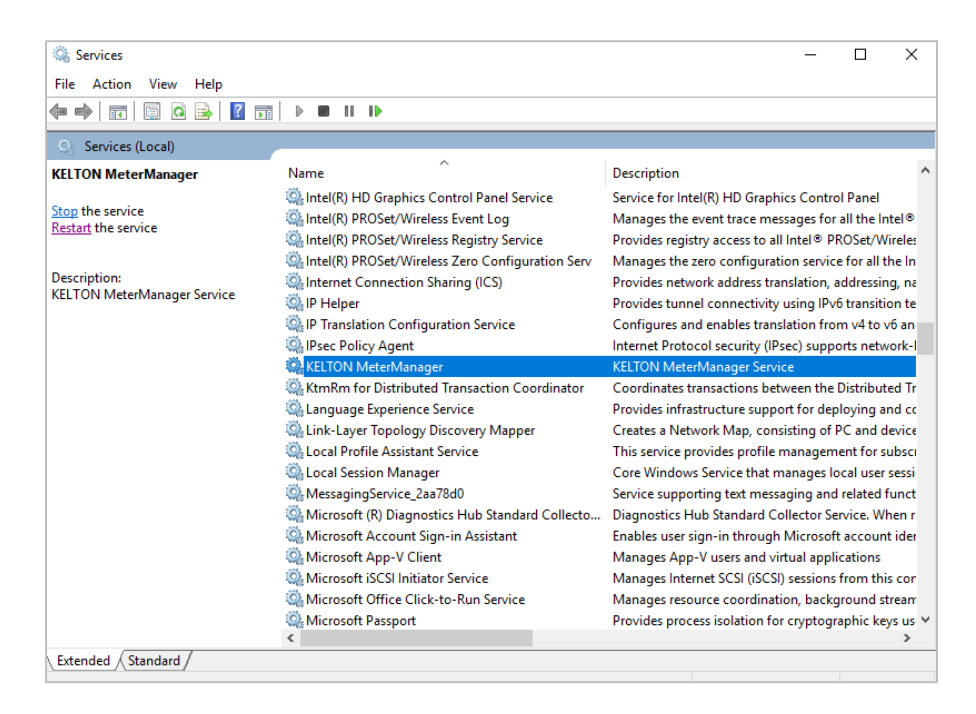

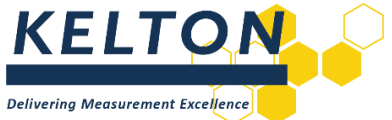

#### Complete the Installation of your KELTON MeterManager System

To complete the installation of your KELTON MeterManager System, please refer to the KELTON MeterManager Client Installation Manual.

# 4.0 Multiple KELTON MeterManager Services on the Same KELTON

### MeterManager Server Computer

#### General

Multiple instances of KELTON MeterManager Server can be hosted on the same KELTON MeterManager Server computer, each to point to different databases, as shown below.

#### **Copy the Server Installation Folder**

Copy the folder KELTON MeterManager Server. This can be renamed as desired to identify the name of the specific site / database.

| 📙   🛃 📑 🖛   Kelton Engineering Ltd                                                       |   |                            |                  |             |                               | - 0 | ×   |
|------------------------------------------------------------------------------------------|---|----------------------------|------------------|-------------|-------------------------------|-----|-----|
| File Home Share View                                                                     |   |                            |                  |             |                               |     | ~ 🕐 |
| ← → × ↑ 📑 > This PC > Local Disk (C:) > Program Files (x86) > Kelton Engineering Ltd v 🖏 |   |                            |                  |             | Search Kelton Engineering Ltd | P   |     |
|                                                                                          | ^ | Name                       | Date modified    | Туре        | Size                          |     |     |
| Quick access                                                                             |   | Kelton Flocalc.net         | 19/07/2018 13:29 | File folder |                               |     |     |
| Desktop                                                                                  |   | Kelton FM2P.net Server     | 23/07/2018 11:09 | File folder |                               |     |     |
| Documents                                                                                |   | Kelton FM2P.net Server (2) | 23/07/2018 11:24 | File folder |                               |     |     |
| 🕹 Downloads                                                                              | * | Kelton UNCERTAINTYPLUS.net | 19/07/2018 13:30 | File folder |                               |     |     |
| Pictures                                                                                 | * |                            |                  |             |                               |     |     |
| 58                                                                                       | * |                            |                  |             |                               |     |     |
| Hosted Systems - Copy                                                                    |   |                            |                  |             |                               |     |     |
| Kelton FM2P.net Server                                                                   |   |                            |                  |             |                               |     |     |

#### Edit the 'Server1' Configuration File

In the new (copied) folder edit the file Server1.config

Two edits are required

- Change the port number
- Change the database connection string

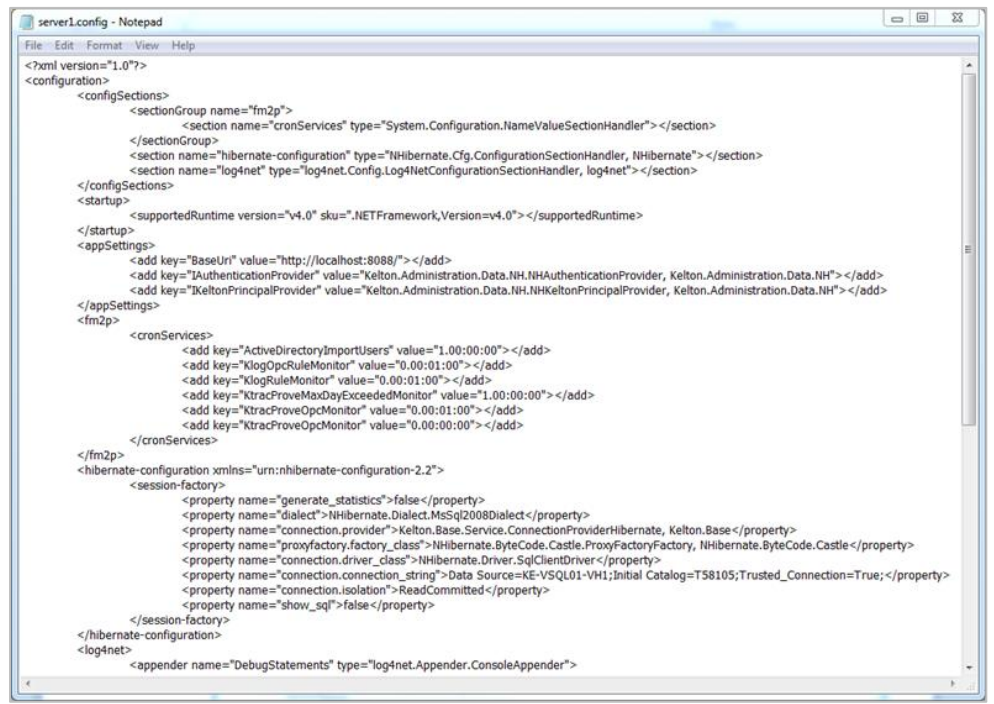

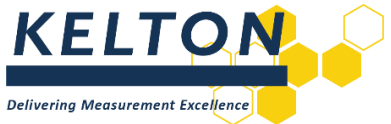

The Port Number requires to be altered; as does the SQL Server and Database entries to which connection is to be made; as indicated above.

NOTES:

- Opening Notepad with the *Run as administrator* switch as this will allow the edits to be made and saved in-situ.
- Alternatively, first copy this file to a different location to make the edit and copy the file back into place.

#### Create a New KELTON MeterManager Server Service

This requires the following command to be run from a command prompt with *Elevated Privileges* using the *Run As administrator* option as described below:

- Start -> All Programs -> Accessories.
- Right-click the *Command Prompt* entry.
- Select the *Run As Administrator* option.
- Then enter the details as shown below.

sc create <InstanceName> binpath= <ServiceName> displayname= <DisplayName>

For example:

sc create MeterManagerserver2 binpath= "C:\Program Files\Kelton Engineering Ltd\Kelton FM2P.net Server(2)\WindowsWcfServiceHost.exe" displayname= "Kelton MeterManager.net Facility 2"

Where: <InstanceName> This is a unique identifier for each service

<ServiceName>.

This is the path to the *WindowsWcfServiceHost.exe* file in the relevant copy of the installation folders which is in this case as detailed below:

C:\Program Files\Kelton Engineering Ltd\Kelton FM2P.net Server(2)\WindowsWcfServiceHost.exe

<DisplayName>.

This is a meaningful name for the service after it is created. In this case the value "Kelton MeterManager Facility 2" is used.

#### Confirm the New Service is Installed

Confirm the service is installed by opening the services section under 'Computer Management'. It is also possible to start the service and choose the start-up type.

#### **Uninstalling Services**

Services can be uninstalled using the 'sc delete' command if required.

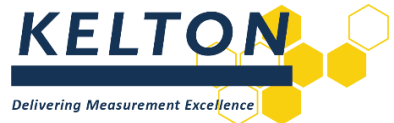

# 5.0 Automatically Starting KELTON MeterManager Servers (Local Installations Only)

#### General

In cases where the KELTON MeterManager server, KELTON MeterManager Client and KELTON MeterManager database are installed to run locally on the same PC, the following procedure can be followed to automatically start the KELTON MeterManager server when the computer is started.

| Services         |                                      |                                   |              |         |                | 08            |
|------------------|--------------------------------------|-----------------------------------|--------------|---------|----------------|---------------|
| File Action View | Help                                 |                                   |              |         |                |               |
|                  | 😹 🛛 📷 🕨 🗰 🖬 🕪                        |                                   |              |         |                |               |
| Services (Local) | Services (Local)                     |                                   |              |         |                |               |
|                  | SQL Server (FM2P)                    | Name                              | Description  | Status  | Startup Type   | Log On As     |
|                  |                                      | Security Center                   | The WSCSV    | Started | Automatic (D., | Local Service |
|                  | Stop the service                     | Server                            | Supports fil | Started | Automatic      | Local Syste   |
|                  | Pause the service                    | Shell Hardware Detection          | Provides no  | Started | Automatic      | Local Syste   |
|                  | The service                          | ShrewSoft DNS Proxy Daemon        |              | Started | Automatic      | Local Syste   |
|                  | 2                                    | ShrewSoft IKE Daemon              |              | Started | Automatic      | Local Syste   |
|                  | Description:                         | ShrewSoft IPSEC Daemon            |              | Started | Automatic      | Local Syste   |
|                  | controlled access of data, and rapid | 🔍 Skype Updater                   | Enables the  |         | Automatic      | Local Syste   |
|                  | transaction processing.              | Smart Card                        | Manages ac   | Started | Automatic      | Local Service |
|                  |                                      | Smart Card Removal Policy         | Allows the s |         | Manual         | Local Syste   |
|                  |                                      | SNMP Trap                         | Receives tra |         | Manual         | Local Service |
|                  |                                      | Software Protection               | Enables the  |         | Automatic (D   | Network S     |
|                  |                                      | SPP Notification Service          | Provides So  |         | Manual         | Local Service |
|                  |                                      | SQL Active Directory Helper Servi | Enables inte |         | Disabled       | Network S     |
|                  |                                      | SQL Server (FM2P)                 | Provides sto | Started | Automatic      | Local Syste   |
|                  |                                      | SQL Server Agent (FM2P)           | Executes jo  |         | Disabled       | Network S     |
|                  |                                      | SQL Server Browser                | Provides SQ  | Started | Automatic      | Local Service |
|                  |                                      | SQL Server VSS Writer             | Provides th  | Started | Automatic      | Local Syste   |
|                  |                                      | SSDP Discovery                    | Discovers n  | Started | Manual         | Local Service |
|                  | Extended Standard                    |                                   |              |         |                |               |

#### Locate the KELTON MeterManager SQL Database Service

Review properties to determine the service name.

| SQL Server (FM2P) F                      | Properties (Local Computer)                                                                   |  |  |  |  |  |  |
|------------------------------------------|-----------------------------------------------------------------------------------------------|--|--|--|--|--|--|
| General Log On                           | Recovery Dependencies                                                                         |  |  |  |  |  |  |
| Service name:                            | MSSQL <b>\$</b> FM2P                                                                          |  |  |  |  |  |  |
| Display name:                            | SQL Server (FM2P)                                                                             |  |  |  |  |  |  |
| Description:                             | Provides storage, processing and controlled access of data, and rapid transaction processing. |  |  |  |  |  |  |
| Path to executable<br>"C:\Program Files" | e:<br>Microsoft SQL Server\MSSQL10_50.FM2P\MSSQL\Binr                                         |  |  |  |  |  |  |
| Startup type:                            | Automatic                                                                                     |  |  |  |  |  |  |
| Help me configure                        | service startup options.                                                                      |  |  |  |  |  |  |
| Service status:                          | Started                                                                                       |  |  |  |  |  |  |
| Start                                    | Stop Pause Resume                                                                             |  |  |  |  |  |  |
| You can specify th<br>from here.         | You can specify the start parameters that apply when you start the service from here.         |  |  |  |  |  |  |
| Start parameters:                        |                                                                                               |  |  |  |  |  |  |
|                                          |                                                                                               |  |  |  |  |  |  |
|                                          | OK Cancel Apply                                                                               |  |  |  |  |  |  |

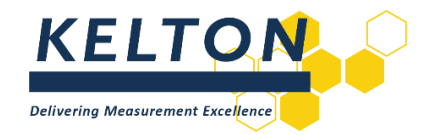

#### Locate the KELTON MeterManager Service

| 🍓 Services                                                                             |                                                                                                    | - 🗆 ×                                                                                                    | : |  |
|----------------------------------------------------------------------------------------|----------------------------------------------------------------------------------------------------|----------------------------------------------------------------------------------------------------|---|--|
| File Action View Help                                                                  |                                                                                                    |                                                                                                    |   |  |
|                                                                                        | ▶ ■ 11 1▶                                                                                                    |                                                                                                    |   |  |
| 🔄 Services (Local)                                                                     |                                                                                                    |                                                                                                    |   |  |
| KELTON MeterManager                                                                    | Name                                                                                                    | Description                                                                                                    | ^ |  |
| Stop the service<br>Restart the service<br>Description:<br>KELTON MeterManager Service | Intel(R) HD Graphics Control Panel Service     Intel(R) PROSet/Wireless Event Log     Intel(R) PROSet/Wireless Registry Service     Intel(R) PROSet/Wireless Zero Configuration Serv     Internet Connection Sharing (ICS)     IP Helper     IP Tenslation Configuration Service     IP Instalation Configuration Service     IP Instalation Configuration Service | Service for Intel(R) HD Graphics Control Panel<br>Manages the event trace messages for all the Int<br>Provides registry access to all Intel® PROSet/Wir<br>Manages the zero configuration service for all th<br>Provides network address translation, addressing<br>Provides tunnel connectivity using IPv6 transition<br>Configures and enables translation from v4 to v6<br>Internet Protocol security (IPsec) supports netwo |   |  |
|                                                                                        | KELTON MeterManager                                                                                                    | KELTON MeterManager Service<br>Coordinates transactions between the Distributed Tr                                                                                                    |   |  |
|                                                                                        | Canguage Experience Service                                                                                                    | Provides infrastructure support for deploying and co<br>Creates a Network Map, consisting of PC and device                                                                                                    | - |  |

| KELTON MeterManager Properties (Local Computer)                                                 |                         |                             |         |        |
|-------------------------------------------------------------------------------------------------|-------------------------|-----------------------------|---------|--------|
| General                                                                                         | Log On                  | Recovery Dependent          | cies    |        |
| Service                                                                                         | name:                   | FM2P Service                |         |        |
| Display name:                                                                                   |                         | KELTON MeterManager         |         |        |
| Description:                                                                                    |                         | KELTON MeterManager Service |         |        |
| Path to executable:<br>"C:\Program Files (x86)\Kelton Engineering Ltd\Kelton FM2P.net Server\Wi |                         |                             |         |        |
| Startup                                                                                         | type:                   | Automatic                   |         | $\sim$ |
| Service                                                                                         | <b>status</b> :<br>tart | Running                     | Pause F | lesume |
| You can specify the start parameters that apply when you start the service from here.           |                         |                             |         |        |
| Start pa                                                                                        | rameters:               |                             |         |        |
|                                                                                                 |                         |                             |         |        |
|                                                                                                 |                         | ОК                          | Cancel  | Apply  |

#### **Modify the KELTON Service**

Modify the Kelton MeterManager service so that it is dependent on the KELTON MeterManager SQL database service:

Run a command prompt with *Elevated Privileges* as detailed in Section 3

Type the following command: sc config <MeterManager Server Service name> Depend= <MeterManager SQL database service>

In this example it would be: sc config "FM2P Service" Depend= MSSQL\$FM2P (Quotation marks are required if the server name contains spaces)

| - |
|---|
|   |
|   |

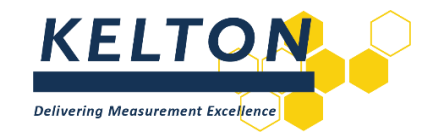

#### **Check the KELTON MeterManager Service Properties**

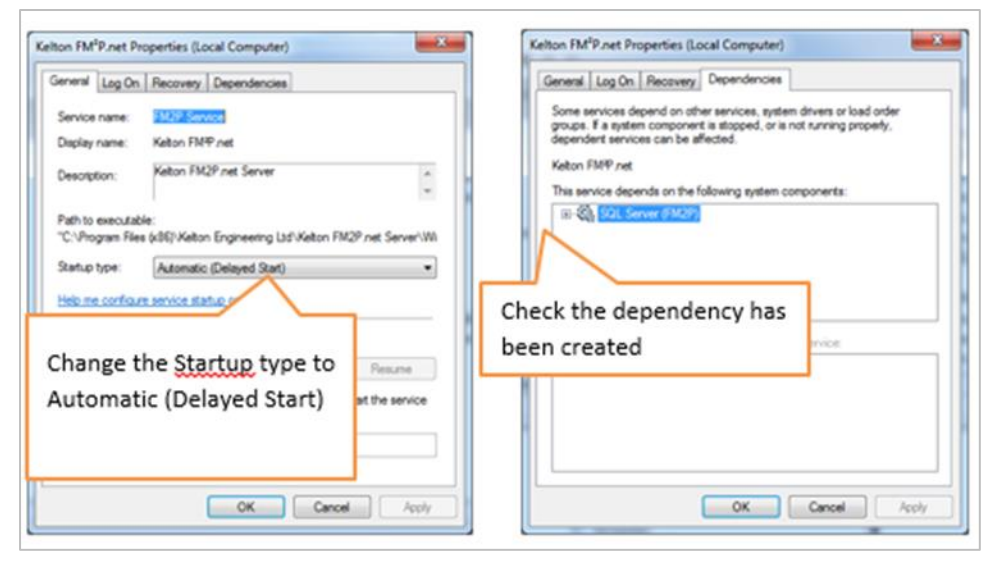